# CORNER TRADER

CornèrTrader Usteristrasse 14 8001 Zürich

|     |   | ۰  | • | •  | ۰ | 0 | • | •  | • | ۰ | ۰ | 0   | •      | •   | •        | 0   | ٠ | • | ٠ | ۰ | ٠ | ۰ | • | •        | 0 | • | ۰ | • | • | • |   |   | •   | •   | • | • | • | • | ٠  | 0 | ٠        |
|-----|---|----|---|----|---|---|---|----|---|---|---|-----|--------|-----|----------|-----|---|---|---|---|---|---|---|----------|---|---|---|---|---|---|---|---|-----|-----|---|---|---|---|----|---|----------|
|     |   | Γ  | 6 | 3  |   | C |   | Ī  |   |   |   | C   | ]      |     |          | 5   |   | t |   |   |   |   |   |          | 5 |   | 5 |   |   | C |   | ľ | ٦   |     |   | ſ | ſ |   |    |   |          |
|     | • | •  | • | •  | • |   |   |    |   |   |   |     |        |     |          |     |   |   |   |   |   |   |   |          |   |   |   |   |   |   |   |   |     |     |   |   |   |   | 97 | 6 | П        |
|     |   | ÷. |   | ÷. |   | 1 |   | ÷. |   |   |   |     | _      |     | _        | -   |   |   | 2 |   | _ | 5 |   | <u>،</u> | _ |   |   |   |   |   | _ |   | _   |     |   |   |   |   |    |   | 2        |
|     |   |    |   | 0  |   | 0 |   | .0 |   |   |   | - ( |        | ΥL. | <b>~</b> |     |   |   |   |   |   | · |   |          | _ | 9 |   |   |   |   |   |   |     |     |   |   |   |   |    |   |          |
| - 0 |   | 0  | 0 | 0  |   | 0 | 0 | 0  |   |   | _ |     | $\cup$ |     |          |     |   |   | _ | 5 |   |   |   |          |   | C |   |   |   |   |   |   |     |     |   |   |   |   |    |   | <u> </u> |
|     |   |    | 0 | 0  |   | 0 | 0 | 0  |   |   |   |     | _      |     |          |     |   |   | _ |   |   |   |   |          |   |   | ~ |   |   |   | - |   |     |     |   |   | _ |   |    |   | -        |
|     |   |    |   | 0  | 0 |   |   |    |   |   |   |     | •      |     | . 0      | . 0 |   |   | 0 |   | 0 | 0 | 0 | 0        | 0 | 0 | 0 | 0 | • | 0 |   |   | . 0 | . 0 | 0 |   |   |   |    |   | 0        |

100

001000

| 0 | • • | 0 0 | • • |     | 0   | • • | 0 0 |   | • • | • | • • | 0 0 |     | 0 0 | 0 0 | 0 0     | 0 0 | 0 | 0 0 | 0.0 |   | • • | 0 0 |   | 0 0 | 0 0 | 0   | • • | 0 0 | 0.0 | • • | 0 0 | 0.0 | 0 0     | 0.0 | 0 0 | 0 0 | 11 |         | 6 C C | 0 0 |  |
|---|-----|-----|-----|-----|-----|-----|-----|---|-----|---|-----|-----|-----|-----|-----|---------|-----|---|-----|-----|---|-----|-----|---|-----|-----|-----|-----|-----|-----|-----|-----|-----|---------|-----|-----|-----|----|---------|-------|-----|--|
| 0 | • • | 0 0 |     |     | •   | 0 0 | • • |   | • • | • | • • | • • |     | • • | • • | <br>• • | 0.0 |   | • • |     |   | • • |     |   | • • | 0.0 |     | • • | • • | 0 0 | •   | • • | 0.0 | <br>0 0 | 0.0 | • • | 0 0 |    | CORNER  |       | • • |  |
| 0 | 0 0 | 0 0 | 0 0 | 0.0 | 0.0 | 0 0 | 0 0 | • | 0 0 |   | 0 0 | 0 0 | 0.0 | 0 0 | 0 0 | <br>0 0 | 0.0 |   | 0 0 | 0.0 | 0 | • • | 0.0 |   | 0 0 | 0 0 |     | 0 0 | 0 0 | 0 0 | 0 0 | 0 0 |     | 0 0     | 0 0 | 0 0 | 0 0 |    | TEADERT |       | 0 0 |  |
| 0 | 0 0 | 0 0 | 0 0 | 0.0 | •   | 0 0 | • • | • | • • | • | • • | 0 0 | 0 0 | • • | 0 0 | • •     | 0.0 |   | • • |     |   | • • |     | • | 0 0 | 0.0 |     | • • | 0 0 | 0 0 | • • | • • |     | <br>0 0 | 0 0 |     | 0 0 |    | IRAUER  |       | • • |  |
| 0 | • • | 0 0 |     |     | 0   | • • | 0 0 |   | 0 0 |   | • • | 0 0 |     | 0 0 | 0 0 | <br>0 0 | 0.0 | 0 | 0 0 | 0.0 | 0 | • • | 0.0 | 0 | 0 0 | 0 0 | 0.0 | 0 0 | 0 0 | 0.0 |     | 0 0 | 0.0 | 0 0     | 0.0 | 0.0 | 0 0 |    |         | 1     | 0 0 |  |

## How to trade in Stocks through platform CornèrTrader.

| CT Co | rnerTrader - Multi Product                                                                                                    |   |                                                        |                                                                                                    |
|-------|----------------------------------------------------------------------------------------------------|---|--------------------------------------------------------|----------------------------------------------------------------------------------------------------|
|       | Workspace<br>Save<br>Save<br>Save As<br>Save As<br>Veer<br>Deable Trading<br>Options<br>Trade and Order Confessations<br>Keyboard Shortcuts<br>Log Out | • | Add View Copy View Copy View Copy View View Properties | TradeMaker       Chat       Rice       Softwarent         Meb       Trade       Dische       Log         Statistic       Statistic       Statistic       Meb         Dische       Statistic       Statistic       Meb |
| Exit  |                                                                                                    |   |                                                        |                                                                                                    |

1. First, clear your screen by clicking on View > Add View

•

## 2. Then click on Trading > Trade Modules > Stock Trade

| CT Cornèr          | Trader -             | Multi Pr           | oduct |                   |                  |                |                       |        |                   |           |            | _         |                        |                        |
|--------------------|----------------------|--------------------|-------|-------------------|------------------|----------------|-----------------------|--------|-------------------|-----------|------------|-----------|------------------------|------------------------|
|                    | Trading              | Aco                | ount  | News              | and Res          | earch          |                       |        |                   |           |            |           |                        |                        |
| Trade<br>Modules • | <b>∲</b><br>Orders   | Prices ar<br>Trade | vd e  | Open<br>sitions * | Trade<br>Biother | Open<br>Orders | Account and<br>Margin | Charts | Stock<br>Screener | ۵<br>News | TradeMaker | &<br>Chat | •))<br>Price<br>Alerts | Instrument<br>Explorer |
| Fores              | Trade                |                    | Te    | ading             |                  |                | 2.4.5                 |        |                   |           | Trade Took | 1         |                        |                        |
| Fore:              | c Options '<br>Trade | Trade              | tions | F                 | orex For         | wards          | Ge Indices            | Com    | nodities          | CF        | D Stocks   | Stocks    |                        | Futures   📋            |
| E Stock            | Trade                |                    |       |                   |                  |                |                       |        |                   |           |            |           |                        |                        |
| Futur              | es Trade             |                    |       |                   |                  |                |                       |        |                   |           |            |           |                        |                        |

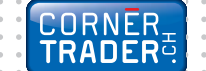

**3.** Write in the field **Stock** the name of the stock that you want to trade. For example below, we have chosen to trade **Deutsche Bank**.

| OF GROUP FOR            | Stock Trade         |                    |         | 10       |
|-------------------------|---------------------|--------------------|---------|----------|
| Account:                | Deeso_1762750       |                    |         | •        |
| Stock:                  | BBKGn:xe            | tr                 |         |          |
|                         | Devitache Bank AG   | 2                  |         | - II.    |
| Shares                  | - 553 <u>-</u>      |                    |         |          |
|                         | 595.86              | -395099            | 6 Ì.    |          |
|                         | Bd C. D.R           | Ask (2             | R.R     |          |
|                         | 37,800              | 37,81              | 5       |          |
|                         | Gree                | Antite             |         |          |
| Est. cost:              | 12,00 8,4           | 12,0               | IO ELIA |          |
| Est. tetak              | 7.545,00 B.R        | 2.575,0            | N EJR   |          |
| Net position:           | 500 (0 40,360       |                    |         |          |
| Market Depthy<br>Orders |                     |                    |         | *        |
| Buy/Sell:               | Buy 💌               | Stare:             |         | 208 *    |
| Type:                   | Market. *           | Polon:             | 1       | 3        |
| Duration:               | 6.1.C.              | Dut. to<br>market: | 1       |          |
|                         |                     | Trailing step:     | -       | 귀        |
| Fotal 7.575,0           | DEUR COR: 12,00 EUR |                    |         | *        |
|                         |                     |                    | Pla     | ce Order |

#### **IMPORTANT**

Since in the DEMO the prices have a 15-minute delay you have to place an order using the second half of the window (orders). Once you have a live account you would be able to to make a subscription and have live prices.

**Stock:** Select the stock that you're interested in.

Shares: Insert the number of shares that you want to buy.

Estimate Total: The total value of the trade.

 Once inserted all information needed and you are ready to proceed with the trade, press the Place Order button. A window with all the relevant information will appear to confirm your trade.

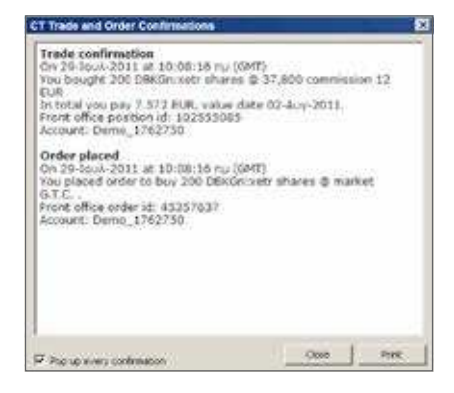

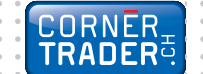

## Account Summary

By clicking on **Account > Account Summary** you can see the new position opened in your account.

| CT CornerTrader - Multi Product                                                             |                                      |                                                 |                                      |                             |                                     |                            |                                       |                                 |                                         |
|---------------------------------------------------------------------------------------------|--------------------------------------|-------------------------------------------------|--------------------------------------|-----------------------------|-------------------------------------|----------------------------|---------------------------------------|---------------------------------|-----------------------------------------|
| Trading Account                                                                             | News and Research                    |                                                 |                                      |                             |                                     |                            |                                       |                                 |                                         |
| Account Account Reset Trial Activit<br>Summary Overview Account Log<br>Account              | S<br>Trading Acc<br>Conditions State | Curt Account Trade<br>ment exposure Reports * R | Rorea CPD Cad<br>okovers Adjudmen    | Share<br>At Dividends       | Therest<br>Rates                    | Subscription<br>Statistics | Manage<br>Subscriptions               | Toter Acc<br>Transf             | k<br>ovunit With<br>ter C<br>California |
| Forex Forex Options                                                                         | Forex Forwards                       | Commodit                                        | ies 🛛 🧱 CFD St                       | oodis   🧾                   | Stocks 🛛 🔣                          | Futures                    | Account                               | Info New                        | View ×                                  |
| Acct. Sum: 1762750 ×                                                                        |                                      |                                                 |                                      |                             |                                     |                            |                                       |                                 |                                         |
| Cleve 1762750 Ins Account (4)                                                               | Corrent C Hist                       | terre and an and a state                        |                                      |                             |                                     |                            |                                       |                                 |                                         |
| Cash and Positions Summary                                                                  | EUR                                  | Margin Sammary                                  |                                      | EUR                         |                                     |                            |                                       |                                 |                                         |
| Non-margin positions                                                                        | 26.572.00                            | Account value                                   |                                      | 112,589,37                  |                                     |                            |                                       |                                 |                                         |
| Unrealized margin profit/loss                                                               | 7.926,51                             | Other collateral                                |                                      | 0,00                        |                                     |                            |                                       |                                 |                                         |
| Cost to close                                                                               | 54.25                                | Not wallable as margin collateral.              |                                      | 4.611.50                    |                                     |                            |                                       |                                 |                                         |
| Unmalised value of positions                                                                | 34.444,28                            | Used for margin requirements                    |                                      | 4.879.00                    |                                     |                            |                                       |                                 |                                         |
| Cash Balance                                                                                | 105.717.12                           | Available for Margin Truding                    |                                      | 117.098,87                  |                                     |                            |                                       |                                 |                                         |
| Transactions not booked                                                                     | 7.572.00                             | Net Exposure                                    |                                      | 315.361.00                  |                                     |                            |                                       |                                 |                                         |
| Account value                                                                               | 132.589,37                           | Exposure Coverage                               |                                      | 39,9 %                      |                                     |                            |                                       |                                 |                                         |
|                                                                                             |                                      | Margin Uniterting                               | 1                                    | 275                         |                                     |                            |                                       |                                 |                                         |
|                                                                                             |                                      | pada (Antonio Maria)                            | 07                                   | 1001                        |                                     |                            |                                       |                                 |                                         |
| IMPORTANT<br>You can place orders in<br>to the position opened<br>directly from your accord | related<br>I,<br>pount.              | Trac 201<br>If any 201                          | Ling 700<br>Souget 500<br>August 200 | 25.6216<br>40,740<br>17,640 | 27.544 ()<br>27.544 ()<br>27.544 () | 94.472<br>(1.54)<br>(1.55) | 4.2278.8 4.2<br>4.2358.8 4.2<br>4.235 | 27 4.315<br>39 4.885<br>1 C.415 | 2<br>* 1<br>* 2<br>*                    |
| Close the p                                                                                 | position                             | Click the Clos                                  | e Position                           | icon to                     | immedia                             | ately clc                  | ose the po                            | osition                         |                                         |
| Limit order                                                                                 |                                      | Click to place                                  | related lim                          | it order                    |                                     |                            |                                       |                                 |                                         |
| Stop order                                                                                  |                                      | Click to place                                  | related sto                          | op order                    | -                                   |                            |                                       |                                 |                                         |
| Square po                                                                                   | sitions                              | Click to squar                                  | e positions                          | 3                           |                                     |                            |                                       |                                 |                                         |

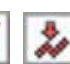

6. By clicking on one of the icons you may place a related Limit Order and a related Stop Loss Order respectively. Once you have chosen the prices, press the Place Order(s) button.

| Open Positi-                                          | ons                                                                 |         |                              |              |                                             |                                                                                     |                         |              |             |    |        |            |        |        |        |
|-------------------------------------------------------|---------------------------------------------------------------------|---------|------------------------------|--------------|---------------------------------------------|-------------------------------------------------------------------------------------|-------------------------|--------------|-------------|----|--------|------------|--------|--------|--------|
| tacko                                                 | 9.0                                                                 |         |                              |              |                                             |                                                                                     |                         |              |             |    |        |            |        |        |        |
| 8 13                                                  | Deutsche Dans A                                                     | 2       |                              |              |                                             | Long                                                                                | 750                     | 39,6285      | 17,860      | .0 | 26.572 | 1.117.018  | -1.227 | -4,21% | le le  |
|                                                       | Chick of P.                                                         |         |                              | Dench homo   | 21-00-0271                                  | bight.                                                                              | 190                     | 45,565       | 12040       | 3  | 16,462 | 1.239 81.8 | 1.328  | -5,95% | 1111 1 |
| 8                                                     | 201021010                                                           |         |                              | 2410,1762782 | 10.444.000                                  | Real to                                                                             | 399                     | 21,00        | 10.46       | 3  | 7,342; | 4214       | 1      | 0.03   |        |
|                                                       |                                                                     |         |                              |              |                                             |                                                                                     |                         |              |             |    |        |            |        |        |        |
| Stock Orr                                             | dera                                                                |         |                              | 2            | CT Trade a                                  | and Order Confirmations                                                             |                         |              | 1           | 21 |        |            |        |        |        |
| Related on<br>Account: 2<br>Instrument<br>Postion: Li | ders for position<br>Demo_1762750<br>t: DBKGnoveth<br>ong 200-DBKGn | Deutsch | 5085<br>he Bank AG<br>37,900 |              | Order p<br>On 29-5<br>You plac<br>if traded | Aaced<br>euk-2011 at 10:22:16 r<br>ted order to se8 200 DB<br>1.6.7.C. OCO 45337760 | vu (GAM)<br>Künixetrist | ares @ 37,64 | 00 stop     |    |        |            |        |        |        |
|                                                       |                                                                     |         |                              |              | Front of<br>Account                         | fice order id: 45357761<br>: bemo_1752730                                           |                         |              |             |    |        |            |        |        |        |
| 🖗 Paka a re                                           | Satad Bvilt order:                                                  |         |                              |              | Order p                                     | daced                                                                               |                         |              |             |    |        |            |        |        |        |
| Duy/Sel:                                              | 14                                                                  | -       | (Zoares)                     | × 005        | You plac                                    | ced order to sell 200 DB                                                            | KGrixetr st             | ares @ 37,9  | BD limit CB |    |        |            |        |        |        |
| Type:                                                 | first                                                               | 8       | Prices                       | 37,900       | Front of<br>Account                         | fice order id: 45357760<br>Demo: 1762750                                            |                         |              |             |    |        |            |        |        |        |
| Duration                                              | G.T.C.                                                              | 1       |                              |              |                                             | 12.5                                                                                |                         |              |             |    |        |            |        |        |        |
| Place one                                             | lated stop order                                                    |         |                              |              |                                             |                                                                                     |                         |              |             |    |        |            |        |        |        |
| Buy/Sell                                              | 146                                                                 | 1       | Sam:                         | 200 •        |                                             |                                                                                     |                         |              |             |    |        |            |        |        |        |
| Түрнс                                                 | 200                                                                 |         | Prices                       | 37,600       |                                             |                                                                                     |                         |              |             |    |        |            |        |        |        |
| Durabore:                                             | G.T.C.                                                              |         | Dot. to market:              | 1            |                                             |                                                                                     |                         |              | -           |    |        |            |        |        |        |
|                                                       |                                                                     |         | Trailing step:               |              | Popus e                                     | every continuation                                                                  |                         | 0096         | inc         |    |        |            |        |        |        |
|                                                       |                                                                     | 100     | Place Order                  | Canod        |                                             |                                                                                     |                         |              |             |    |        |            |        |        |        |
|                                                       |                                                                     |         | se                           | Ade          |                                             |                                                                                     |                         |              |             |    |        |            |        |        |        |
|                                                       |                                                                     | 1       | 37,780                       | 37,825       |                                             |                                                                                     |                         |              |             |    |        |            |        |        |        |

7. In order to view your open orders (the ones that have not been executed yet) click on Trading > Open Orders. By clicking on an order you can cancel it, change it or convert it into a Market order.

| -                                                |        | -                     | 4                     | -                     | 4              |                                                                                                    | ~~~         |                     | 1                     | 8               | 8                          | •))             |                       |
|--------------------------------------------------|--------|-----------------------|-----------------------|-----------------------|----------------|----------------------------------------------------------------------------------------------------|-------------|---------------------|-----------------------|-----------------|----------------------------|-----------------|-----------------------|
| Trade<br>Modules *                               | Orders | Prices and<br>Trade * | Open<br>Positions *   | Trade<br>Blotter      | Open<br>Orders | Account an<br>Margin                                                                                                    | d Char      | ts Stock<br>Screene | News                  | TradeMak        | er Chat                    | Price<br>Alerts | Instrumen<br>Explorer |
|                                                  |        |                       | Trading               |                       |                |                                                                                                    |             |                     |                       | Trade To        | ook                        |                 |                       |
| I OICA A                                         | 3668   | 67-52-04 (50-63)      |                       | A CALL COLORING       | 201222         | And a state of the state of the | A REAL CO.  | 1                   | and the second second |                 | the she was a state of the | North A         | Contraction of the    |
| Open Orden                                       |        |                       |                       |                       |                |                                                                                                    |             |                     |                       |                 |                            |                 |                       |
| Open Caden                                       | aded ' |                       | Ra ko                 | wit:                  | B              |                                                                                                    |             |                     |                       |                 |                            |                 |                       |
| Open Codens<br>ok far I<br>Detruinerk            |        | kooure                | Piter Acc<br>Type But | orit: 🔡 M<br>Kini Ano | unt Price      | Elif. to Refer Sta                                                                                                    | os Duration | Semaring Fil        | eal condex de         | Radied Position | Coope Ta                   |                 | •                     |
| Djen Optern<br>ok/ar<br>jastnunest<br>Skocks (2) |        | konset []             | Plus Acc<br>Type In   | orit 🔡 M<br>Kital Ano | ant Price      | ·<br>Def. to Refer Sta                                                                                                    | is Duration | Rampring File       | eal conder/de         | Indeel Position | Cross Te                   | e1.11           | •                     |

CORNER TRADER

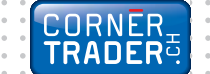

 An alternative way to watch all your open positions is to click Trading > Open Positions > New Open Positions. From the window New Open Positions module, someone can immediatly close an open position and place a related order such as a Stop Loss or a Limit (Take Profit) order.

| Trading Acc                                | unt New             | s and Researc         | ch               |                     |               |                       |             |          |                                                    |                                                         |                                                       |                                                     |
|--------------------------------------------|---------------------|-----------------------|------------------|---------------------|---------------|-----------------------|-------------|----------|----------------------------------------------------|---------------------------------------------------------|-------------------------------------------------------|-----------------------------------------------------|
| 🔶 🎺 🖂                                      | 44                  |                       | *                |                     | ~             | 0                     | 0           | Ŷ        | 8                                                  | •))                                                     |                                                       |                                                     |
| Trade Orders Prices a<br>Modules * * Trade | d Open<br>Positions | Trade C<br>Blotter Or | open Ad<br>rders | count and<br>Margin | Char          | s Stock<br>Screene    | News        | TradeMak | er Chat                                            | Price<br>Alerts                                         | Instrum                                               | ent W                                               |
| ana ana ang ang ang ang ang ang ang ang    | 0pe                 | n Positions           |                  |                     |               |                       | 500 - E     | Trade To | ols                                                |                                                         | and the second                                        |                                                     |
| Porex Forex Optic                          | s 🔆 New             | Open Position         | d 101            | ndices              | rio Com       | odities               | CFD :       | Stocks   | Stocks                                             | E FU                                                    | utures                                                | Acco                                                |
|                                            |                     |                       |                  |                     |               |                       |             |          |                                                    |                                                         |                                                       |                                                     |
| sitions                                    |                     |                       |                  |                     |               |                       |             |          |                                                    |                                                         |                                                       | _                                                   |
| .coktor:                                   | 17 PRo              | Account:              | 1 M              |                     | 2             | P Show squa           | e positions |          |                                                    |                                                         |                                                       |                                                     |
| Instrument.                                |                     | Account 1             | Stabus L/S       | ABOAR               | Open          | Ga                    | 68 R.S      | Linit    | Market Value                                       | PA                                                      | P/L (EUR)                                             | % Price                                             |
| Forex (1)                                  |                     |                       |                  |                     | - Filmer      |                       | 21 2110     |          |                                                    |                                                         |                                                       |                                                     |
| turuso<br>Sharka (3)                       |                     | Demo, 1762750         | Open Lor         | 9 100.009           | 1,42967       | 1,465                 | 00 1,40076  | 1.42675  |                                                    | 247.400                                                 | 180                                                   | 9,28                                                |
| E Deutsche Bank AG                         |                     | Demo 1762750          | Open Lot         | d 700               | 39,404        | 0 0 37.92             | 5           |          | 25.540 ELR                                         | Listea                                                  | 11.215                                                | 4.29                                                |
| Deutsche Bank AG                           |                     | Demo_1762750          | Open Lor         | g 500               | 40,350        | 8 # 37.92             | 5           | 3        | 18,963 ELR                                         | 1.261 EUR                                               | 1.217                                                 | 4.07                                                |
| lick to see all<br>Idividual positions     |                     |                       | Click<br>Stop    | to plac<br>Loss or  | ea C<br>der a | ick to pl<br>Limit or | ace<br>der  | dis      | he price<br>the rel<br>a way<br>tance to<br>consta | e limit w<br>lated or<br>y some<br>o marke<br>antly. Fu | ve have<br>der is d<br>one can<br>et price<br>urtherm | chosen<br>isplaye<br>watch<br>at all tir<br>ore, as |

## Chart Module

9. In order to open the chart module, select Trading > Charts. Then select the instrument you are interested in. Additionally, there are icons on the chart showing your open positions as well as related orders for this particular instrument.

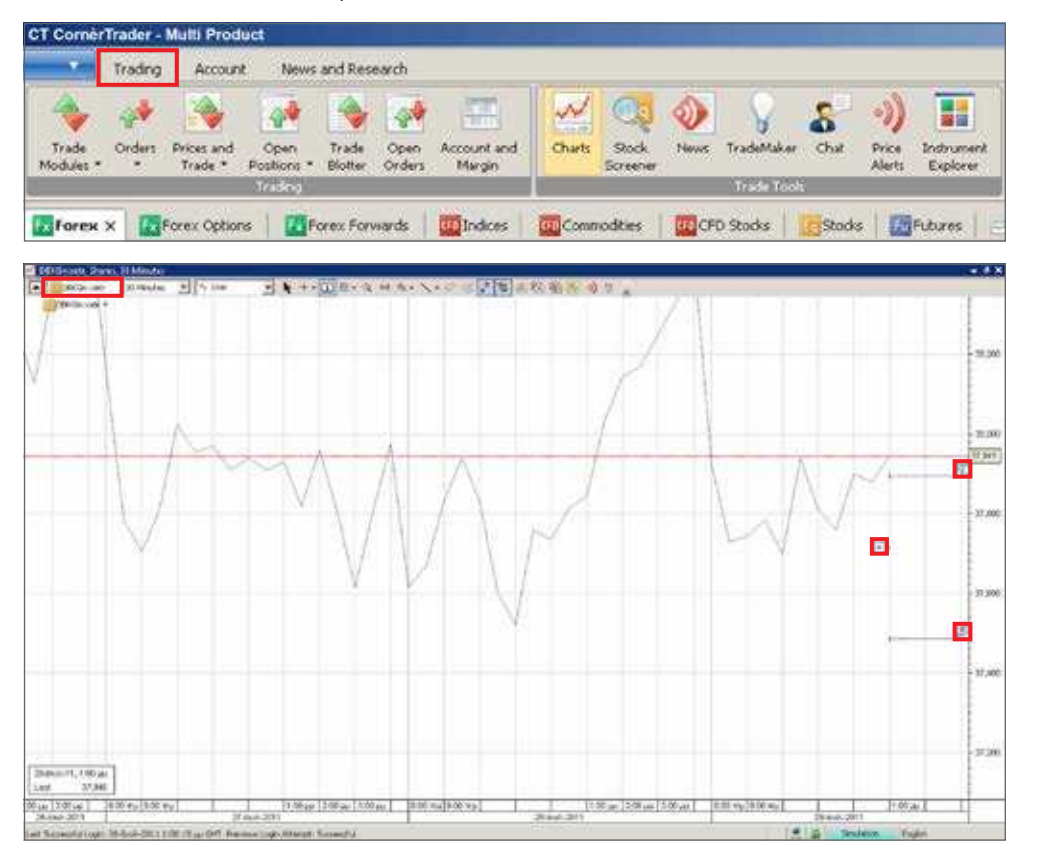

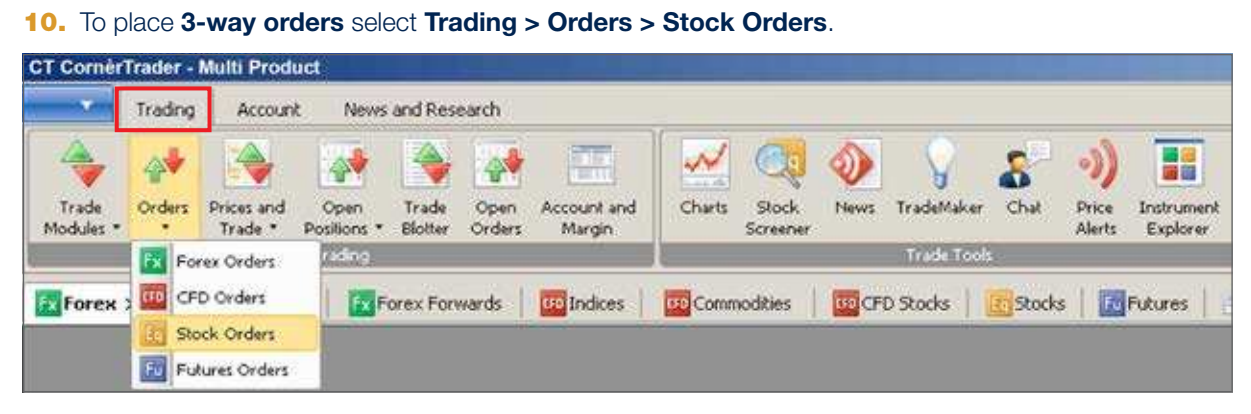

3-way orders include a primary order that will be executed as soon as market conditions allow it and two secondary orders that will be activated only if the first one is executed. These secondary orders are themselves related as O.C.O. (One Cancels the Other) orders, allowing both a stop loss and a take profit order to be placed around a position.

| Account:       | Deno,           | 1762750    |                 |          |
|----------------|-----------------|------------|-----------------|----------|
| Stick:         | DBK             | Gn:xe      | etr             |          |
|                | peutoche a      | WR.AG      |                 |          |
| 1023Sell       | 6.0             |            | Shares .        | 100 -    |
| Type:          | Link            |            | Price           | 37,825 🚖 |
| Datations      | GT.C.           | -          | Dot. to market: | 1        |
| E.R. tobak     | 3.72            | 1,50 (0.8) | Trailing step:  | 12       |
| Cost if Hileds | 1               | 2.00 EUE   |                 |          |
| Related order  | (a) (*          | None       | @ g-bone        | Caco     |
| Flace a rela   | end take profit | order      |                 |          |
| Buy/Selt       | 54              | 1.4        | Shares          | 100 •    |
| Type:          | Det             | -          | Price           | 37,815 2 |
| Duration:      | 51.C.           | •          |                 |          |
| Place a rek    | and stop loss o | rderi      |                 |          |
| Acc/Soli:      | 54              | 1          | Stores          | 100 +    |
| Type:          | 800             | *          | Price           | 37,435   |
| Durations      | GT.C.           | *          | Dot. to market: | 1        |
|                |                 |            | Trailing shep   | 2        |
|                |                 |            | Place Order     | Cancel   |
|                |                 | 200        | -               | 24       |

Stock: Select the stock that you're interested in.

Shares: Insert the number of shares that you want to buy.

**Type:** Choose the type of the order (more information in the next page)

Price: Select the price you want to buy at.

Duration: The duration the order is valid for.

**Related Orders:** Click on "If Done" in order to place related orders.

**Place a limit order:** A secondary order related to the primary order.

**Place a stop loss order:** A secondary order related to the primary order.

**Bid:** The market price in which you can sell the stock.

**Ask:** The market price in which you can buy the stock.

### CORNER TRADER

## STOCKS Order Types

#### Market order

Orders to buy or sell a specified instrument as soon as possible at the price obtainable in the market.

# Limit Order

Limit orders are commonly used to enter a market and to take profit at predefined levels.

- Limit orders to buy are placed below the current market price and are executed when the Ask price hits or breaches the price level specified. (If placed above the current market price, the order is filled instantly at the best available price below or at the limit price.)
- Limit orders to sell are placed above the current market price and are executed when the Bid price breaches the price level specified. (If placed below the current market price, the order is filled instantly at the best available price above or at the limit price.)

When a limit order is triggered, it is filled as soon as possible at the price obtainable on the market. Note that the price at which your order is filled may differ from the price you set for the order if the opening price of the market is better than your limit price. In the case of Futures, the order will be filled if possible, and any remaining volume will remain in the market as a limit order. In the case of CFDs, the order will be filled if possible, and if possible, and any remaining volume will remain in the market as a limit order.

#### Stop Order

Stop orders are commonly used to exit positions and to protect against trading losses.

- Stop orders to sell are placed below the current market level and are executed when the Bid price hits
  or breaches the price level specified.
- Stop orders to buy are placed above the current market level and are executed when the Ask price hits
  or breaches the price level specified.

If the Bid price for sell orders (or the Ask price for buy orders) is hit or breached, the order becomes a market order and is filled as soon as possible at the price obtainable in the market. Note that this price may differ from the price you set for the order. In the case of Futures, the order will be filled if possible, and any remaining volume will remain open as an market order. In the case of CFDs, the order will be filled completely if the volume in the market allows for it. In the case of a partial fill, the remaining portion of the order will remain open as an order.

# Trailing Stop Order

A Trailing Stop Order is a stop order that has a trigger price that changes with the spot price. As the market rises (for long positions) the stop price rises according to the proportion set by the user, but if the market price falls, the stop price remains unchanged. This type of stop order helps an investor to set a limit on the maximum possible loss without limiting the possible gain on a position. It also reduces the need to constantly monitor the market prices of open positions.

#### **Related (Contingent) Orders**

Several types of related orders are available. An If Done order consists of two orders: A primary order that will be executed as soon as market conditions allow it, and a secondary order that will be activateed only if the first one is executed. An One Cancels the Other (O.C.O.) order consists of two orders. If either of the orders is executed, the related order is automatically cancelled. 3-way contingent orders are where 2 orders are placed if a primary (If Done) order is executed. These orders are themselves related as O.C.O. orders allowing both a stop loss and a profit taking order to be placed around a position.

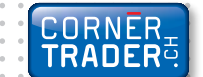

. . . .

| CornèrTrader     | Usteristrasse 14, 8001 Zürich / Switzerland<br>Tel. + 41 58 880 80 80, Fax + 41 58 880 80 81<br>www.cornertrader.ch, info@cornertrader.ch             |
|------------------|----------------------------------------------------------------------------------------------------|
|                  |                                                                                                    |
| Cornèr Bank Ltd. | Via Canova 16, 6901 Lugano / Switzerland<br>Tel. + 41 91 800 51 11, Fax + 41 91 800 53 49<br>www.cornerbanca.com, info@cornerbanca.com                |
| Branches         | <b>Zürich</b><br>Usteristrasse 14, 8001 Zürich / Switzerland<br>Tel. + 41 44 218 10 20, Fax + 41 44 218 10 39                                         |
|                  | <b>Genève</b><br>Rue de Rive 1, 1204 Genève / Switzerland<br>Tél. + 41 22 816 17 00, Fax +41 22 816 17 29                                             |
|                  | <b>Chiasso</b><br>Via Bossi 26, 6830 Chiasso / Switzerland<br>Tel. + 41 91 800 35 80, Fax + 41 91 800 35 99                                           |
|                  | <b>Locarno</b><br>Via alla Ramogna 14, 6600 Locarno / Switzerland<br>Tel. + 41 91 756 36 11, Fax + 41 91 756 36 59                                    |
| Agencies         | Ascona<br>Cassarate<br>Paradiso<br>Pregassona                                                                                                    |
| Cornèrcard       | Via Canova 16, 6901 Lugano / Switzerland<br>Tel. + 41 91 800 41 41, Fax + 41 91 800 55 66<br>www.cornercard.ch, info@cornercard.ch                    |
| Affiliated       | <b>Cornèr Banque (Luxembourg) SA</b><br>10, rue Dicks, 1417 Luxembourg / Luxembourg<br>Tél. + 352 40 38 20, Fax + 352 40 38 19                        |
|                  | <b>Cornèr Bank (Overseas) Limited</b><br>308, East Bay Street<br>P.O. Box N-7134, Nassau / The Bahamas<br>Tel + 1 242 394 4977, Fax + 1 242 394 5264  |
|                  | <b>BonusCard.ch AG</b><br>Postfach, 8021 Zürich / Switzerland<br>Tel. + 41 44 220 42 00, Fax + 41 44 212 24 28<br>www.bonuscard.ch. info@bonuscard.ch |